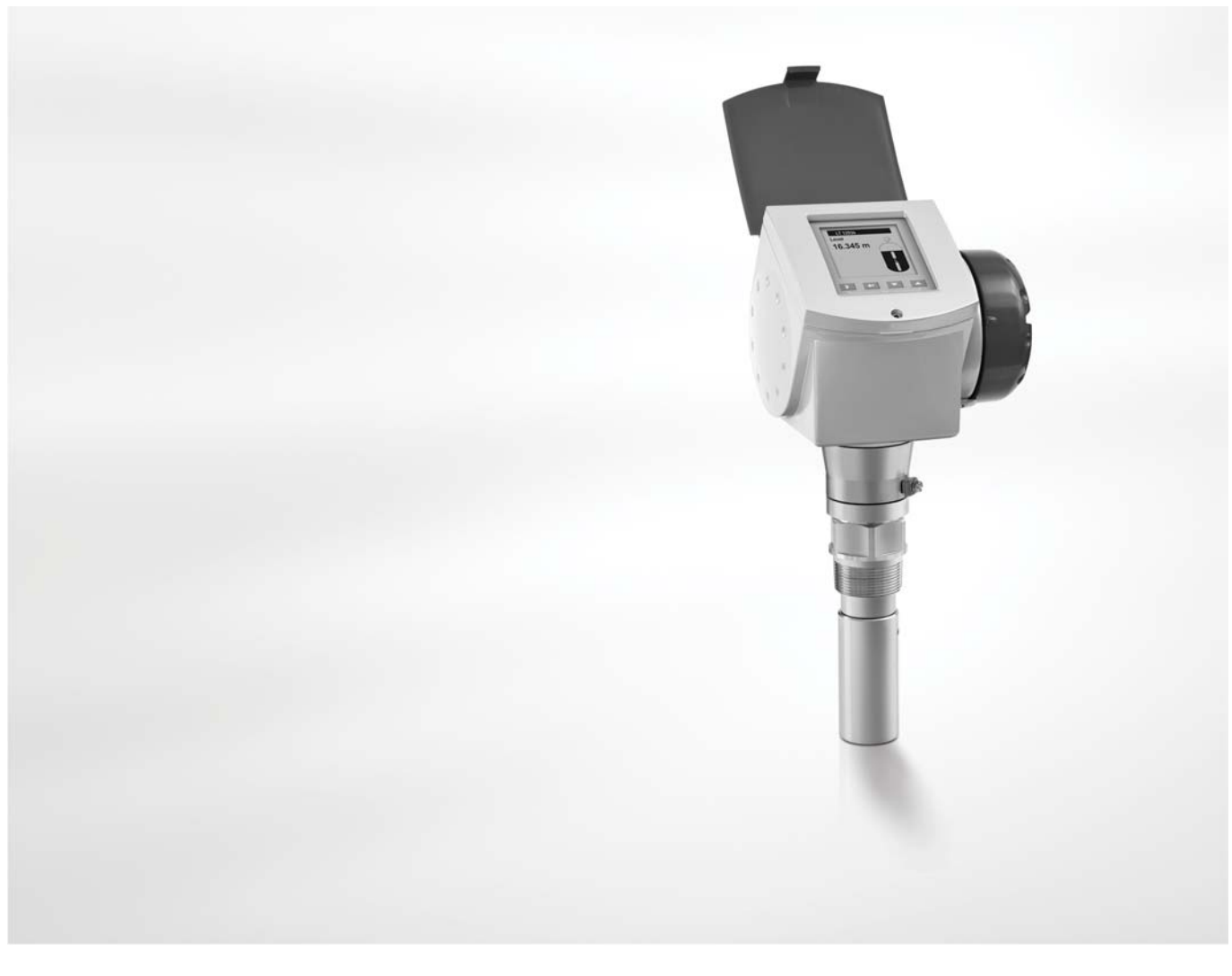

# **OPTIWAVE 7300 C** Supplementary instructions

## Non-contact Radar (FMCW) Level Meter for liquids

Supplementary Instructions for PROFIBUS PA communication

![](_page_0_Picture_4.jpeg)

![](_page_0_Picture_5.jpeg)

![](_page_1_Picture_0.jpeg)

| 1        | General safety information                        | 3      |
|----------|---------------------------------------------------|--------|
|          | 1.1. Coope of the decument                        |        |
|          | 1.2 Device description                            | ວ<br>າ |
|          | 1.2 Device description                            | ປ      |
|          | 1.3 Scope of delivery                             | 3      |
| 2        | PROFIBUS PA data                                  | 4      |
| <u> </u> |                                                   |        |
| 3        | Electrical connections                            | 5      |
|          | 3.1 Electrical installation, terminals            | 5      |
|          | 3.2 Electrical connection: PACTware <sup>TM</sup> | 5<br>  |
|          |                                                   | 0      |
| 4        | Operation                                         | 7      |
|          | 4.1 Description of device data                    | 7      |
|          | 4.1.1 General information                         |        |
|          | 4.1.2 Measurement data                            |        |
|          | 4.1.3 Status data                                 |        |
|          | 4.2 PROFIBUS PA address                           | 9      |
|          | 4.2.1 Default address                             | 9      |
|          | 4.2.2 How to change the address                   | 9      |
|          | 4.3 Error handling                                | 9      |
| 5        | Notes                                             | 10     |

## 1.1 Scope of the document

These instructions are applicable only to the radar level transmitter with the PROFIBUS PA communication option. For all other data, use the Quick Start and other chapters of the Handbook. If you do not have these documents, please contact the nearest office or download them from the manufacturer's internet site.

![](_page_2_Picture_4.jpeg)

#### INFORMATION!

The information in this chapter only contains the data applicable to PROFIBUS PA communication. The technical data in the Handbook shall be valid in its current version, provided that it is not rendered invalid or replaced by this supplement.

## 1.2 Device description

This device is a 4-wire level transmitter that uses FMCW (Frequency-Modulated Continuous Wave) radar technology. Measurements are displayed via a DTM (device type manager) for remote communication or on an optional integrated display screen with wizard-driven setup and online help functions.

The level transmitter is approved for use in potentially explosive atmospheres when equipped with the appropriate options.

## 1.3 Scope of delivery

The information in this chapter only contains the data applicable to PROFIBUS PA communication. The technical data in the Handbook shall be valid in its current version, provided that it is not rendered invalid or replaced by this supplement.

A device for PROFIBUS PA communication is supplied with

- Supplementary Instructions for PROFIBUS PA communication
- PROFIBUS device data files (GSD)on a CD-ROM supplied with the device

![](_page_3_Picture_2.jpeg)

#### INFORMATION!

- The data that follows is applicable only for fieldbus communication networks. For general data, refer to the handbook.
- Additional information (certificates, special tools, software, files...) and complete product documentation is on the CD delivered with the device or can be downloaded free of charge from the website (Downloadcenter).

| Type FMCW radar level transmitter |                                                                        |  |
|-----------------------------------|------------------------------------------------------------------------|--|
| Output signal                     | Digital signal that agrees with the PROFIBUS PA communication protocol |  |
| Profile Ident                     | 9700                                                                   |  |

#### Data blocks

| Function blocks        | 7 (level, distance, level conversion, level mass, reflection, ullage conversion and distance mass) |
|------------------------|----------------------------------------------------------------------------------------------------|
| Communication Standard | PROFIBUS PA protocol that agrees with IEC 61158-2                                                  |

#### Physical layer

| Protocol                                                             | PROFIBUS PA protocol that agrees with IEC 61158-2, galvanically isolated |  |  |  |
|----------------------------------------------------------------------|--------------------------------------------------------------------------|--|--|--|
| Physical layer types Standard power signaling, bus powered, non I.S. |                                                                          |  |  |  |
| Other features                                                       | Bus interface with integrated reverse polarity protection                |  |  |  |

#### **Electrical connections**

| Device power supply (24 V input)           | 1830 VDC |
|--------------------------------------------|----------|
| Current consumption on<br>PROFIBUS network | 20 mA    |

#### Input and output

| Output data       | Level, distance, level conversion, level mass, reflection, ullage conversion or distance mass |  |  |
|-------------------|-----------------------------------------------------------------------------------------------|--|--|
| Input data        | None                                                                                          |  |  |
| Error current FDE | Typically 0 mA (FDE =Fault Disconnection Electronic)                                          |  |  |
| Address range     | 0125. Default address: 126. For more data, refer to <i>PROFIBUS PA address</i> on page 9.     |  |  |

## 3.1 Electrical installation: terminals

Electrical connection must agree with IEC 61158-2.

![](_page_4_Figure_4.jpeg)

#### Figure 3-1: Electrical installation

- ① Terminal compartment cover
- 2 Power supply terminal: 24 VDC -
- ③ Power supply terminal: 24 VDC +
- ④ Grounding terminal in the housing
- (5) Communication terminal: PA -
- 6 Communication terminal: PA +
- O Grounding terminal between the process connection and the converter

![](_page_4_Picture_13.jpeg)

#### INFORMATION!

The **PA** terminal is connected to a segment coupler. The **24 VDC** terminal energizes the device.

![](_page_4_Picture_16.jpeg)

#### Procedure:

- Remove the housing terminal compartment cover ①.
- Connect the PROFIBUS PA segment to the communication terminals (5) and (6) of the device. Obey the national electrical codes and fieldbus specifications for PROFIBUS PA communication networks.
- Make sure that the polarity of the wires is correct.
- Connect the power supply to the power supply terminals (2) and (3) of the device. Obey the national electrical codes.
- Make sure that the polarity of the wires is correct.
- Attach the ground to ④ or ⑦. Both terminals are technically equivalent.

## **3** ELECTRICAL CONNECTIONS

## 3.2 Electrical connection: PACTware™

![](_page_5_Picture_3.jpeg)

#### CAUTION!

Before you use PACTware<sup>™</sup> to configure the device, disconnect the device from the PROFIBUS PA segment.

![](_page_5_Picture_6.jpeg)

#### CAUTION!

The HART address of the device must be set to "1". If the device is not set to "1", the device will not operate in PROFIBUS PA networks. Refer to the Handbook for more data on how to change the HART address.

PACTware<sup>™</sup> is an Open Source, open configuration software for all field devices. Use PACTware<sup>™</sup> to configure your device. For more data, refer to "Start-up" in the handbook.

Attach a HART<sup>®</sup> converter to the terminals shown in the illustration that follows. We recommend the VIATOR converter that is available as an accessory for this device. Refer to the Handbook for more data on accessories.

![](_page_5_Figure_11.jpeg)

Figure 3-2: Electrical connection: PACTware™ ① PACTware™ terminals

## 4.1 Description of device data

#### 4.1.1 General information

Each configured measurement value is a 4-byte value with a float format that agrees with the IEEE Standard 754 Short Real Number. A status byte follows each measurement value.

#### 4.1.2 Measurement data

. .

Use a master and the GSD files to configure the device for the network. Set the measurement values (modules) that are regularly transmitted to the master device. The table that follows gives a list of measurement data (each value has a status) that is available in this sequence.

The Standard Data Format code 0x94 is used by default. If the master only operates with Extended Format code, use 0x42, 0x84, 0x08 or 0x05 as alternatives to 0x94. These codes are available in the GSD file. Approved personnel can change the format with a simple text editor.

| Meas | urem | ent d | lata |
|------|------|-------|------|
|      |      |       |      |

. . .

| Slot<br>definition   | Measurement variable | Unit         |  |  |  |  |
|----------------------|----------------------|--------------|--|--|--|--|
| 1                    | Level                | Meter        |  |  |  |  |
| 2 Distance           |                      | Meter        |  |  |  |  |
| 3 Level Conversion ① |                      | Cubic meter  |  |  |  |  |
| 4                    | Level Mass ①         | Ton (metric) |  |  |  |  |
| 5                    | Reflection           | %            |  |  |  |  |
| 6                    | Ullage Conversion ①  | Cubic meter  |  |  |  |  |
| 7                    | Distance Mass ①      | Ton (metric) |  |  |  |  |

① if there is no conversion table, this measurement is not available. The message "Not\_a Number (non signalling) is transmitted. The status is set to "Bad-Out of Service".

#### 4.1.3 Status data

![](_page_7_Picture_3.jpeg)

#### CAUTION!

Monitor the status of the device. The device transmits a measurement value when the device status is "good", "uncertain" or "bad". The status will tell you if the device measures correctly.

A measurement value has a 4-byte value and a 1-byte status. Status data is given in the table that follows:

#### Status data

|--|

#### General

| Gr             | Gr             | QS             | QS | QS             | QS             | Qu             | Qu             |                      |
|----------------|----------------|----------------|----|----------------|----------------|----------------|----------------|----------------------|
| 2 <sup>7</sup> | 2 <sup>6</sup> | 2 <sup>5</sup> | 24 | 2 <sup>3</sup> | 2 <sup>2</sup> | 2 <sup>1</sup> | 2 <sup>0</sup> |                      |
| 0              | 0              |                |    |                |                |                |                | = bad                |
| 0              | 1              |                |    |                |                |                |                | = uncertain          |
| 1              | 0              |                |    |                |                |                |                | = good (non Cascade) |

#### Status = bad

| 0 | 0 | 0 | 0 | 0 | 1 |  | = configuration error |
|---|---|---|---|---|---|--|-----------------------|
| 0 | 0 | 0 | 0 | 1 | 1 |  | = device failure      |
| 0 | 0 | 0 | 1 | 0 | 0 |  | = sensor failure      |
| 0 | 0 | 0 | 1 | 1 | 1 |  | = out of service      |

#### Status = uncertain

| 0 | 1 | 0 | 0 | 0 | 1 |  | = last usable value |
|---|---|---|---|---|---|--|---------------------|
| 0 | 1 | 0 | 1 | 1 | 0 |  | = sub-normal ①      |

#### Status = Good / limits

| 1 | 0 | 0 | 0 | 1 | 0 | 0 | 0 | = Good - no alarm         |
|---|---|---|---|---|---|---|---|---------------------------|
| 1 | 0 | 0 | 0 | 1 | 0 | 0 | 1 | = Good - below low limit  |
| 1 | 0 | 0 | 0 | 1 | 0 | 1 | 0 | = Good - above high limit |
| 1 | 0 | 0 | 0 | 1 | 1 | 0 | 1 | = Good - Lo-Lo            |
| 1 | 0 | 0 | 0 | 1 | 1 | 1 | 0 | = Good - Hi-Hi            |
| 1 | 0 | 0 | 0 | 1 | 0 | 1 | 1 | = Constant output         |
| 1 | 0 | 1 | 0 | 0 | 1 |   |   | = maintenance required    |

① if it is possble that the value is not accurate (for example, the spectrum quality is not sufficient to get a good signal), this status is shown

Read the first 2 "Quality" bits in the status byte to get the quality status. A description is given in the table that follows:

| Quality status     | Description                                                                     |
|--------------------|---------------------------------------------------------------------------------|
| Good (non Cascade) | The measurement value is correct.                                               |
| Uncertain          | The measurement value is can be used but it is possibly not accurate $ \oplus $ |
| Bad                | Do not use this measurement value                                               |

① if it is possble that the value is not accurate (for example, the spectrum quality is not sufficient to get a good signal), this status is shown

## 4.2 PROFIBUS PA address

#### 4.2.1 Default address

The default slave address is 126. It is not possible to change this value in the local device menu.

#### 4.2.2 How to change the address

Use a master device (a PLC or operating program) and the PROFIBUS service "SET\_SLAVE\_ADD" to change the slave address. It is not possible to change this value in the local device menu.

![](_page_8_Picture_10.jpeg)

#### INFORMATION!

*If you use the PROFIBUS service "SET\_SLAVE\_ADD" to change the slave address and the "NO\_ADD\_CHG" flag has the value "true", the PROFIBUS service "SET\_SLAVE\_ADD" will not be available for subsequent changes.* 

![](_page_8_Picture_13.jpeg)

#### If the PROFIBUS service "SET\_SLAVE\_ADD" is not available:

① Use acyclic services "FACTORY\_RESET" to reset the slave address

② Use the PROFIBUS service "SET\_SLAVE\_ADD" to change the slave address to the new value.

## 4.3 Error handling

If the device finds an error, more data will be sent to the Master Communication Module. The description of this supplementary data is given in the GSD file. Refer to UNIT\_DIAG\_BIT(i).

| <u> </u> |   |  |  |  |   |   |      |  |      |      |  |  |      |      |  |      |
|----------|---|--|--|--|---|---|------|--|------|------|--|--|------|------|--|------|
| <u> </u> |   |  |  |  |   |   |      |  |      |      |  |  |      |      |  |      |
| <u> </u> |   |  |  |  |   |   |      |  |      |      |  |  |      |      |  |      |
|          |   |  |  |  |   |   |      |  |      |      |  |  |      |      |  |      |
|          |   |  |  |  |   |   |      |  |      |      |  |  |      |      |  |      |
|          |   |  |  |  |   |   |      |  |      |      |  |  |      |      |  |      |
|          |   |  |  |  |   |   |      |  |      | <br> |  |  |      |      |  |      |
|          |   |  |  |  |   |   |      |  |      |      |  |  |      |      |  |      |
|          |   |  |  |  |   |   |      |  |      |      |  |  |      |      |  |      |
|          |   |  |  |  |   |   |      |  |      |      |  |  |      |      |  |      |
|          |   |  |  |  |   |   |      |  |      |      |  |  |      |      |  |      |
|          |   |  |  |  |   |   |      |  |      |      |  |  |      |      |  |      |
|          |   |  |  |  |   |   |      |  |      |      |  |  |      |      |  |      |
|          |   |  |  |  |   |   |      |  |      |      |  |  |      |      |  |      |
|          |   |  |  |  |   |   |      |  |      |      |  |  |      |      |  |      |
|          |   |  |  |  |   |   |      |  |      |      |  |  |      |      |  |      |
|          |   |  |  |  |   |   |      |  |      |      |  |  |      |      |  |      |
|          |   |  |  |  |   |   |      |  |      |      |  |  |      |      |  |      |
|          |   |  |  |  |   |   |      |  |      |      |  |  |      |      |  |      |
|          |   |  |  |  |   |   | <br> |  | <br> |      |  |  | <br> |      |  | <br> |
|          |   |  |  |  |   |   |      |  |      |      |  |  |      |      |  |      |
|          |   |  |  |  |   |   |      |  |      |      |  |  |      |      |  |      |
| <u> </u> |   |  |  |  |   |   |      |  |      |      |  |  | <br> |      |  |      |
|          |   |  |  |  |   |   |      |  |      |      |  |  |      |      |  |      |
|          |   |  |  |  |   |   | <br> |  |      |      |  |  | <br> | <br> |  | <br> |
|          |   |  |  |  |   |   |      |  |      |      |  |  |      |      |  |      |
|          |   |  |  |  |   |   |      |  |      |      |  |  |      |      |  |      |
|          |   |  |  |  |   |   |      |  |      |      |  |  | <br> |      |  |      |
|          |   |  |  |  |   |   |      |  |      |      |  |  |      |      |  |      |
|          |   |  |  |  |   |   |      |  |      |      |  |  |      |      |  |      |
|          |   |  |  |  |   |   |      |  |      |      |  |  |      |      |  |      |
|          |   |  |  |  |   |   |      |  |      |      |  |  |      |      |  |      |
|          |   |  |  |  |   |   |      |  |      |      |  |  |      |      |  |      |
|          |   |  |  |  |   |   |      |  |      |      |  |  |      |      |  |      |
|          |   |  |  |  |   |   |      |  |      |      |  |  |      |      |  |      |
|          |   |  |  |  |   |   |      |  |      |      |  |  |      |      |  |      |
|          |   |  |  |  |   |   |      |  |      |      |  |  |      |      |  |      |
|          |   |  |  |  |   |   |      |  |      |      |  |  |      |      |  |      |
|          |   |  |  |  |   |   |      |  |      |      |  |  |      |      |  |      |
|          |   |  |  |  |   |   |      |  |      |      |  |  |      |      |  |      |
|          |   |  |  |  |   |   |      |  |      |      |  |  |      |      |  |      |
|          |   |  |  |  |   |   |      |  |      |      |  |  |      |      |  |      |
|          |   |  |  |  |   |   |      |  |      |      |  |  |      |      |  |      |
|          |   |  |  |  |   |   |      |  |      |      |  |  |      |      |  |      |
|          |   |  |  |  |   |   |      |  |      |      |  |  |      |      |  |      |
|          |   |  |  |  |   |   |      |  |      |      |  |  |      |      |  |      |
| L        | 1 |  |  |  | 1 | 1 |      |  |      |      |  |  | <br> |      |  |      |

## NOTES 5

|          |      |  |  |  |  | <br> |  |      |  |      |      |  | <br> |      |  |
|----------|------|--|--|--|--|------|--|------|--|------|------|--|------|------|--|
|          |      |  |  |  |  |      |  |      |  |      |      |  |      |      |  |
|          |      |  |  |  |  |      |  |      |  |      |      |  |      |      |  |
|          |      |  |  |  |  |      |  |      |  |      |      |  |      |      |  |
|          |      |  |  |  |  |      |  |      |  |      |      |  |      |      |  |
|          |      |  |  |  |  |      |  |      |  |      |      |  |      |      |  |
|          |      |  |  |  |  |      |  |      |  |      |      |  |      |      |  |
|          |      |  |  |  |  |      |  |      |  |      |      |  |      |      |  |
|          |      |  |  |  |  |      |  |      |  |      |      |  |      |      |  |
|          |      |  |  |  |  |      |  |      |  |      |      |  |      |      |  |
|          |      |  |  |  |  |      |  |      |  |      |      |  |      |      |  |
|          |      |  |  |  |  |      |  |      |  |      |      |  |      |      |  |
|          |      |  |  |  |  |      |  |      |  |      |      |  |      |      |  |
|          |      |  |  |  |  |      |  |      |  |      |      |  |      |      |  |
|          |      |  |  |  |  |      |  |      |  |      |      |  |      |      |  |
|          |      |  |  |  |  |      |  |      |  |      |      |  |      |      |  |
|          |      |  |  |  |  |      |  |      |  |      |      |  |      |      |  |
|          |      |  |  |  |  |      |  |      |  |      |      |  |      |      |  |
|          |      |  |  |  |  | <br> |  | <br> |  |      |      |  | <br> | <br> |  |
|          |      |  |  |  |  |      |  |      |  |      |      |  |      |      |  |
|          |      |  |  |  |  |      |  |      |  |      |      |  | <br> |      |  |
|          |      |  |  |  |  |      |  |      |  |      |      |  |      | <br> |  |
| <u> </u> |      |  |  |  |  |      |  |      |  |      |      |  |      | <br> |  |
|          |      |  |  |  |  |      |  |      |  |      |      |  |      |      |  |
|          | <br> |  |  |  |  |      |  |      |  | <br> |      |  | <br> | <br> |  |
|          |      |  |  |  |  |      |  |      |  |      | <br> |  |      |      |  |
|          |      |  |  |  |  |      |  |      |  |      |      |  |      |      |  |
|          |      |  |  |  |  |      |  |      |  |      |      |  |      |      |  |
|          |      |  |  |  |  |      |  |      |  |      |      |  |      |      |  |
|          |      |  |  |  |  |      |  |      |  |      |      |  |      |      |  |
|          |      |  |  |  |  |      |  |      |  |      |      |  |      |      |  |
|          |      |  |  |  |  |      |  |      |  |      |      |  |      |      |  |
|          |      |  |  |  |  |      |  |      |  |      |      |  |      |      |  |
|          |      |  |  |  |  |      |  |      |  |      |      |  |      |      |  |
|          |      |  |  |  |  |      |  |      |  |      |      |  |      |      |  |
|          |      |  |  |  |  |      |  |      |  |      |      |  |      |      |  |
|          |      |  |  |  |  |      |  |      |  |      |      |  |      |      |  |
|          |      |  |  |  |  |      |  |      |  |      |      |  |      |      |  |
|          |      |  |  |  |  |      |  |      |  |      |      |  |      |      |  |
|          |      |  |  |  |  |      |  |      |  |      |      |  |      |      |  |
|          |      |  |  |  |  |      |  |      |  |      |      |  |      |      |  |
|          |      |  |  |  |  |      |  |      |  |      |      |  |      |      |  |
|          |      |  |  |  |  |      |  |      |  |      |      |  |      |      |  |

![](_page_11_Picture_0.jpeg)

#### **KROHNE product overview**

- Electromagnetic flowmeters
- Variable area flowmeters
- Ultrasonic flowmeters
- Mass flowmeters
- Vortex flowmeters
- Flow controllers
- Level meters
- Temperature meters
- Pressure meters
- Analysis products
- Measuring systems for the oil and gas industry
- Measuring systems for sea-going tankers

Head Office KROHNE Messtechnik GmbH Ludwig-Krohne-Str. 5 D-47058 Duisburg (Germany) Tel.:+49 (0)203 301 0 Fax:+49 (0)203 301 10389 info@krohne.de

The current list of all KROHNE contacts and addresses can be found at: www.krohne.com

## **KROHNE**